# Lentes - Manual de usuario de SimpleView

by Javier Freire Riobó

#### 1. Introducción

La aplicación de corrección de imagenes Lentes está estructurada en dos capas: la interfaz de usuario y el modelo de la aplicación.

SimpleView es una implementación de la interfaz de usuario basado en Swing.

Esta interfaz de usuario tiene dos estados:

**normal** Éste es el estado inicial . **preview** Cuando la interfaz está en este estado se está mostrado una previsualización del filtrado de una imagen.

#### 2. Descripción

Esta aplicación cuenta con un interfaz dividido en varias superficies de trabajo.

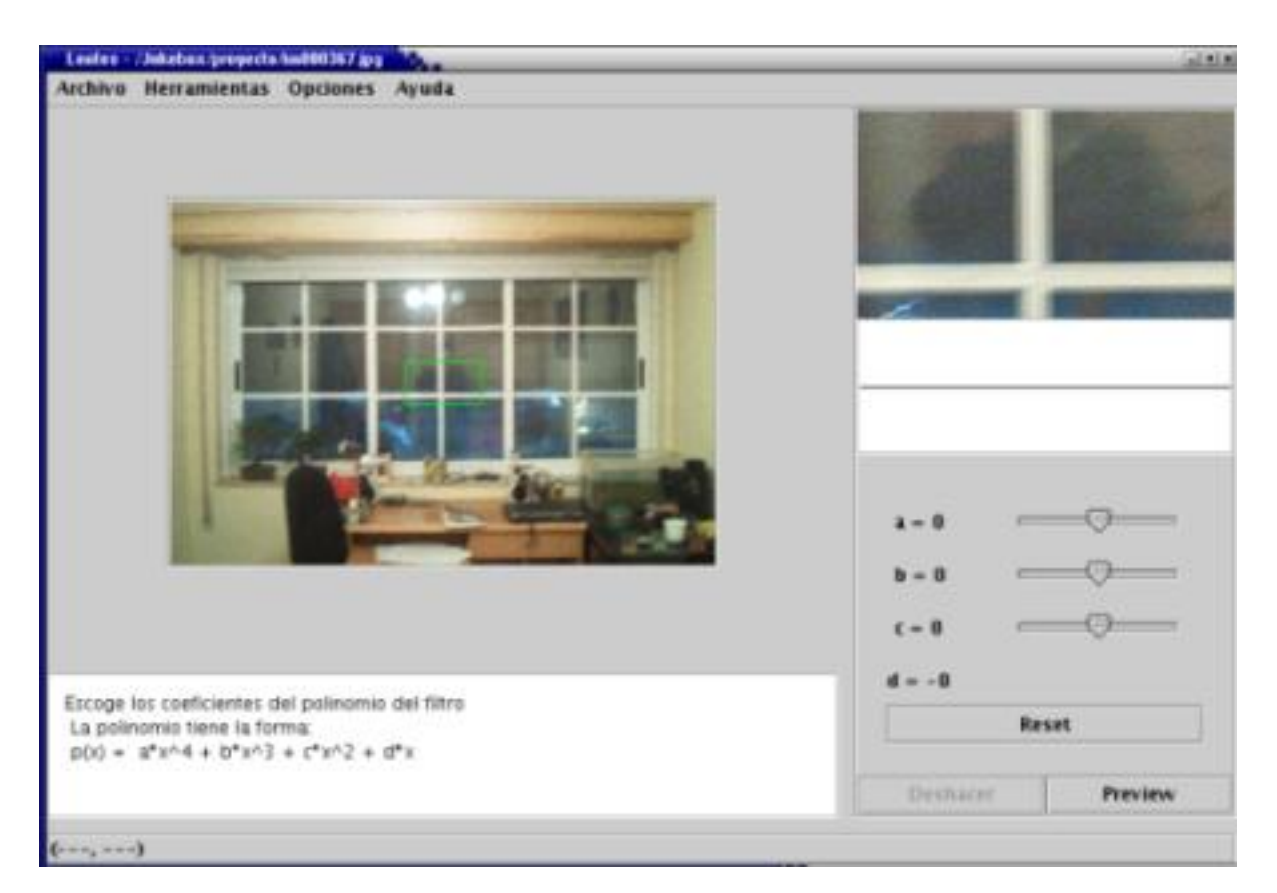

# 2.1. Título

Aquí aparecen los nombres de la aplicación y del fichero de la imagen que se está editando. Adem´s si la imagen ha sido modificada y los cambios no han sido guardados aparecerá un asterisco al lado del nombre del fichero.

## 2.2. Barra de Menú

Contiene los siguientes menús:

Archivo Con las opciones de abrir, guardar y salir. Herramientas Con las distintas herramientas disponibles. Interpolación Con los distintos métodos disponibles de interpolación. Ayuda Lentes - Manual de usuario de SimpleView

Cotiene la ayuda.

#### 2.3. Visor de imagen

En esta zona se aprecia una visión completa de la imagen. Cuando el interfaz está en modo preview se pueden ver los posibles resultados del filtrado. Y cuando está en modo normal se pueden interaccionar con los elementos gráficos (widgets) de las herramientas.

### 2.4. Visor de detalle

Cuando el interfaz está en modo normal se aprecia a escala real la zona del visor de imagen enmarcada por un recuadro verde.

## 2.5. Gráfica

Es la gráfica del error comedido por el objetivo.

### 2.6. Panel de Herramientas

Emplazamiento del interfaz de la herramienta activa.

Si la herramienta es un filtro añade dos botones que cambian según el estado. En estado normal son:

Deshacer Deshace los cambios hechos anteriormente. Preview Realiza una previsualización de la imagen corregida. En estado preview son:

Cancelar Vuelve al estado normal. Aceptar Acepta la previsualización y realiza la corrección.

### 2.7. Ayuda

Panel donde las herramientas muestran información sobre como usarlas.

### 2.8. Barra de posición

Cuando el ratón se encuentra sobre uno de los visores indica las coordenadas del puntero en

Lentes - Manual de usuario de SimpleView

pixels.